#### Description

This job aid describes preemptions and out-of-sequence transactions (OOS), and provides instructions for completing these transactions in PolicyCenter.

A preemptions occurs when a transaction is created and, before it is bound, a second transaction is started.

An out-of-sequence (OOS) transaction occurs when a transaction is created and, after it is bound, a second transaction is started with an earlier effective date. Select here to learn more about OOS transactions.

### Preemptions

#### Step 1 Action Screen On the Policy Change Bound screen: F PolicyCenter™ Desktop | ▼ Account | ▼ Policy | ▼ Search | ▼ Team Administration ▼ Testing | ▼ Training | ▼ 🔨 Policy Change (Bound) 💏 Personal Auto Indiana Effective: 10/25/2021 Primary: Clay Salt Account: 5580817378 Select the link to view the preempted Policy Policy Change Bound Change Policy Transaction. Your Policy Change (#937335) has been bound, pending billing account setup. Check with the customer or review policy Your Policy Change preempted Policy Change #857577 policy transaction notes to understand why the change is in Pending status. Documents Review Changes Go to your desktop Online Account Registration Confirmation Required Trailing Documents Step 2 Action Screen If there is a preemption, a message will FolicyCenter" Desktop | • Account | • Policy | • Search | • Team Administration • Testing | • Training | • appear when quoting a change. 🔨 Policy Change (Quoted) 🛛 💏 Per rsonal Auto Indiana Effective: 10/31/2021 Primary: Clay Salt Account: QUOTE <Back Next> Handle Preemption Withdraw Work Order View Bill Calculator our Policy Change was ou will need to handle Based on why the change is preempted, there 9113K 500380 are two options to resolve the preemption: Policy Info Drivers Accidents/Vi Vehicles Usage-Based Coverages Henholder/Ad Previous Policy Full Term Premium Primary Named Insured Clay Salt \$623,80 1340 N. PARK AVE INDIANAPOLIS, IN 46224-3592 Policy Address New Policy Full Term Premium \$657.72 Full Term Change in Premium \$33.92 Withdraw Work Order removes the open Regidual Market PM 15 pending Policy Transaction. This is usually done when the policyholder changes their Summary Premium Details Fees Cost Change Details Applied Discounts/Surcharges mind. Applied Discounts/Surcharges Handle Preemption provides further • Policy Level Discounts/Surcharges No Discounts Applied options. In this example, the customer wants us to process the change. Therefore, you would handle the preemption: Select the Handle Preemption button. 1

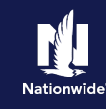

#### Step 3

| Action                                                                                                    | Screen                                                                                                    |
|----------------------------------------------------------------------------------------------------|----------------------------------------------------------------------------------------------------|
| On the <i>Handle Preemption</i> screen, review and compare details of the existing policy and the issues change policy transaction.                                                                                                    | PolicyCenter*       Desktop       Account       Policy       Search       Ieam       Administration       Testing       Training       Image: Search         PolicyChange 857901       PolicyChange (Quoted)       Personal Auto       Indiana       Effective:10/31/2021       Primary: Clay Salt       Account: 5580817378         Quoted       Handle Preemptions       Return to Quote       Apply All Changes       Withdraw       Decide Later                                                                                                    |
| Effects of the change are shown in the<br>Comparing Existing Policy and Policy<br>Change tab.                                                                                                    | Policy Contract     Your Policy Change was preempted by Policy Change 937335. Please view the changes that preempted your transaction below.<br>You may apply all preempting changes or choose to withdraw.       Drivers     Policy Change: 937335 Effective 10/25/2020       Accidents/Niolations     Comparing Existing Policy and Policy Change 937335       Vehicles     Comparing Existing Policy and Policy Change 937335                                                                                                    |
| There are three ways to handle a preemption:                                                                                                    | Item     Existing Policy     Preemptions: Policy Change 937335       Usage-Based Insurance <ul> <li>Policy Info</li> <li>Coverages</li> <li>Auto Line</li> <li>Drivers</li> </ul>                                                                                                    |
| <ul> <li>Apply All Changes continues with both policy changes.</li> <li>Withdraw removes both policy changes.</li> <li>Decide Later returns the user to the Quote screen to view the open pending policy transaction. This choice should only be selected if you are unable to connect with</li> </ul> | Lienholder/Additional Interest     >     Driver: Clay Salt       Underwriting     >     Vehicles       Policy Review     >     2008 FORD MUSTANG GT     √       Quote     Image: Clay Salt Strain Strain St |

In this example:

Select the Apply All Changes button. •

the customer and are awaiting a response.

#### Step 4

| Action                                                                                                    | Screen                                                                                                    |
|----------------------------------------------------------------------------------------------------|----------------------------------------------------------------------------------------------------|
| <ul> <li>On the <i>Policy Review</i> screen, you can review the differences by comparing the information in the <b>Existing Policy</b> and <b>Policy Change</b> columns.</li> <li>Select <b>Close</b>.</li> <li>Select <b>Quote</b>.</li> </ul> | PolicyCenter® Desktop      Account      Bolicy      Search      Ieam Administration      Testing      Training      PolicyChange (Pending)      Pending      PolicyChange 857901     Policy Review     Review Bill Calculator     Policy Contract     No difference between versions     Underwriting     Underwriting     Underwriting     Ovicy Review     coverages     Coverages     Coverages |
|                                                                                                    | Some of the changes you've made conflict with the bound changes. Those changes are listed below. Coor Coor Coor Coor Coor Coor Coor Coo                                                                                                    |

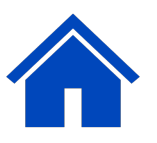

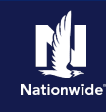

## Step 5

| Action                                                                                                    | Screen                                                                                                    |
|----------------------------------------------------------------------------------------------------|----------------------------------------------------------------------------------------------------|
| <ul> <li>On the Quote screen:</li> <li>Select Issue Change.</li> <li>Select Ok when the confirmation pop-up window appears.</li> </ul>                                   | PolicyCenter*       Desktop       Account       Policy       Search       Ieam       Administration       Testing       Training         Actions       Policy Change (Quoted)       Personal Auto       Indiana       Effective: 10/31/2021       Primary: Clay Salt       Account: 5580817376         Quote       Back       Next>       Edit       Usue Change       Withdraw Work Order       Yeew Bill Calculator         Policy Change 857901       Policy Number       9113K 500380       Policy Period       10/20/2021-04/         Policy Contract       Policy Number       9113K 500380       Policy Period       10/20/2021-04/         Policy Contract       Policy Address       1240 N. PARK AVE       New Policy Full Term       5792.66         Premium       Policy Address       1240 N. PARK AVE       New Policy Full Term       5792.66         Premium       Residual Market       RM 15       Premium       Full Term       5792.66         Vehicles       Usage-Based Insurance       Country       MARION       Pull Term       5835.78         Vehicles       Usage-Based Insurance       Coverages       Summary       Premium Details       Fees       Cost Change Details       Applied Discounts/Surcharges         Policy Review       No Discounts Applied       No Discount |
| Step 6                                                                                                    |                                                                                                    |
| Action                                                                                                    | Screen                                                                                                    |
| You have successfully processed a policy<br>preemption.<br><b>Note</b> : The bullet point seen in Step 1 has<br>disappeared now that the preemption has<br>been handled. |                                                                                                    |

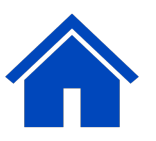

# Nationwide

# **Out-of-Sequence** Transactions

#### Step 1

| Action                                                                                                    | Screen                                                                                                    |
|----------------------------------------------------------------------------------------------------|----------------------------------------------------------------------------------------------------|
| If you start a transaction with an effective date<br>earlier than a transaction with a later effective<br>date that was already released, you will see a<br>message indicating there is an out-of-<br>sequence transaction. | Actions       Image: Contract       Policy Change (Pending)       Policy Change Transaction. There are future transactions at 11/15/2023.         Policy Contract       Primary Named Insured       Change To:       Image: Contract         Policy Info       Name       Maria Toledo         Drivers       Policy Address       Change To:       Image: Contract         Vehicles       County       PORTER       Porter         Usage-Based Insurance       Business Type       Image: Transfer       Image: Transfer |
| Step 2                                                                                                    |                                                                                                    |
| Action                                                                                                    | Screen                                                                                                    |
| <ul> <li>After verifying that the effective dates for the new transaction is correct, you can issue the transaction as you normally would:</li> <li>Select Ok.</li> <li>Select Issue Change.</li> </ul>                     | pls85.plpolicycenter.apps.nwie.net says   Are you sure you want to issue this policy?   OK   Cancel   1/0   vaft   Versions   Issue Change   Withdraw Transaction   V   Issue Change   Issue Change   Issue Change   Issue Change and Suppress Print                                                                                                    |

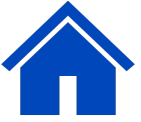

By accepting a copy of these materials:

(1) I agree that I am either: (a) an employee or Contractor working for Nationwide Mutual Insurance Company or one of its affiliates or subsidiaries ("Nationwide"); or (b) an Independent Sales Agent who has a contract and valid appointment with Nationwide; or (c) an employee of or an independent contractor retained by an Independent Sales Agent; or (d) an Independent Adjuster who has a contract with Nationwide; or (e) an employee of or an independent contractor retained by an Independent Adjuster. (2) I agree that the information contained in this training presentation is confidential and proprietary to Nationwide and may not be disclosed or provided to third parties without Nationwide's prior written consent.

(3) I acknowledge that: (i) certain information contained in this training presentation may be applicable to licensed individuals only and access to this information should not be construed as permission to perform any functions that would require a license; and (ii) I am responsible for acting in accordance with all applicable laws and regulations.
(4) I agree that I will return or destroy any material provided to me during this training, including any copies of such training material, when or if any of the following circumstances apply: (a) my Independent Sales Agent agreement with Nationwide is cancelled or I no longer hold any appointments with Nationwide; (b) my employment with or contract with a Nationwide Independent Sales Agent is terminated; (c) my Independent Adjuster contract with Nationwide is terminated; or (e) my employment or contract with Nationwide is terminated; or (e) my employment or contract with Nationwide is terminated; or (e) my employment or contract with Nationwide is terminated; or (e) my employment or contract with Nationwide is terminated; or (e) my employment or contract with Nationwide is terminated; or (e) my employment or contract with Nationwide is terminated; or (e) my employment or contract with Nationwide is terminated for any reason.